# 如何使用 S7-1500 冗余 PLC 建立 Modbus TCP 通信

S7-1500 Redundant PLC Modbus TCP getting started

**Getting Started** 

Edition (2020年6月)

**摘 要**本文介绍了 S7-1500 冗余 PLC S7-1500H 的 Modbus TCP 通信的基本组态和编程。 关键词 冗余 PLC, S7-1500R/H, 1513R, 1515R, 1517H, Modbus TCP

Key Words Redundant PLC,S7-1500R/H, 1513R, 1515R, 1517H, Modbus TCP

目 录

| 如何使用 S7-1500 冗余 PLC 建立 Mod | lbus TCP 通信 |   |
|----------------------------|-------------|---|
| 1 S7-1500 R/H 冗余系统         |             |   |
| 1.1 网络结构                   |             |   |
| 1.2 系统 IP 介绍               |             |   |
| 1.3 Modbus TCP 通讯编程        |             | 5 |
| 1.3.1 CPU 做服务器             |             | 5 |
| 1.3.2 CPU 做客户端             |             |   |
| 1.3.3 CPU 切换时的通讯状态         |             |   |
| 2 相关手册链接                   |             |   |

#### 1 S7-1500 R/H 冗余系统

#### 1.1 网络结构

以 CPU1517H 为例,网络结构示意如下图所示:

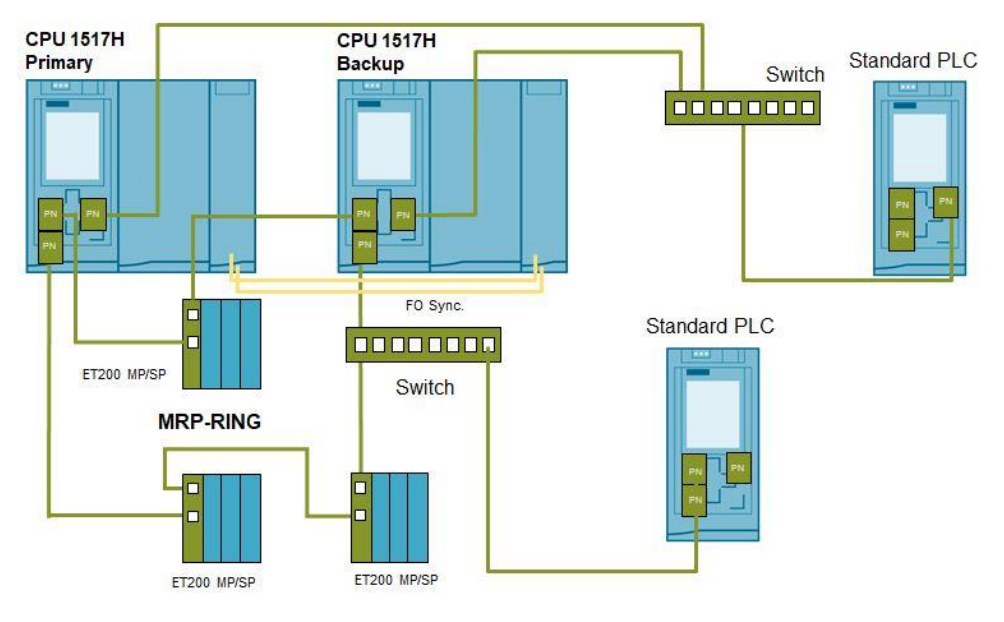

图 1 S7-1500H 网络结构示意图

CPU 1517H 冗余 PLC 有 PROFINET X1 接口和 X2 接口, Modbus TCP 通讯可以将设备 (例如 Standard PLC)通过交换机接入到任何网络接口中。如果接入 X1 接口,需要通过交换机 接入到 MRP 环网中,但是并不需要支持 H-sync 转发。如果接入 X2 接口,只需要使用交换机将 设备(例如 Standard PLC)接入就可以,不需要组成 MRP 环网,同时交换机也不需要选择支持 MRP 和 H-sync 转发。

#### 1.2 系统 IP 介绍

对于 S7-1500R/H 冗余系统除了各 CPU 的设备 IP 地址之外, S7-1500R/H 冗余系统还可以 分配以下系统 IP 地址:

● 两个 CPU 上 PROFINET 接口 X1 的系统 IP 地址

● 两个 CPU 上 PROFINET 接口 X2 的系统 IP 地址

通过系统 IP 地址,可与其它设备(如,HMI 设备、CPU、PG/PC)进行通信。这些设备通常通过系统 IP 地址与冗余系统的主 CPU 进行数据通信。这样,可确保在冗余操作中原来的主 CPU 发生故障后,通信伙伴可在 RUN-Solo 系统状态下与新的主 CPU(之前的备用 CPU)进行

数据通信。每个系统 IP 地址都有一个虚拟 MAC 地址,用户可在 STEP 7 中启用该系统 IP 地址。

与设备 IP 地址相比,系统 IP 地址的优势:

- 通信伙伴专与主 CPU 进行通信。
- 即使主 CPU 故障,仍可通过系统 IP 地址与 S7-1500R/H 冗余系统进行数据通信。

以下介绍 Modbus TCP 通讯的连接的建立与编程。

#### 1.3 Modbus TCP 通讯编程

#### 1.3.1 CPU 做服务器

本节以 CPU 1517H 作为服务器端与 ModScan32 进行 Modbus TCP 通讯

组态步骤如下:

| 序号 | 描述                | 图示                                                                                                    |
|----|-------------------|----------------------------------------------------------------------------------------------------|
| 1  | 项目中添加<br>CPU1517H | A device name:         R.C.3         Controllers         O U SISHA PROPORCI         O U SISHA PROPORCI |

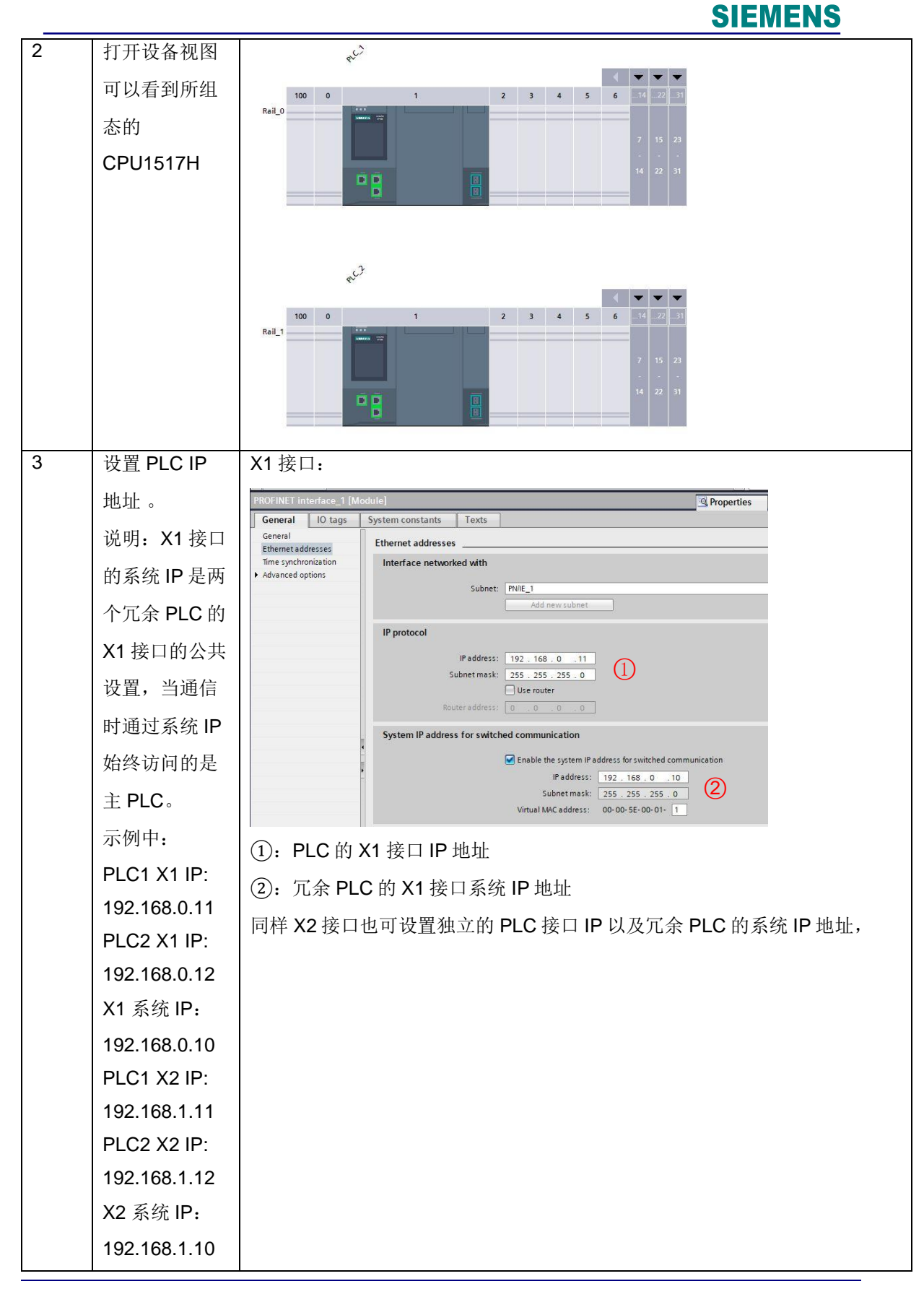

Unrestricted IA&DT Service & Support

Page 6-19

|   |                                           | PROFINET interface_2 [Module]                                                                                                    |
|---|-------------------------------------------|----------------------------------------------------------------------------------------------------|
|   |                                           | General IO tags System constants Texts General Fthermet addresses                                                                                                    |
|   |                                           | Ethernetaddresses Time synchronization Interface networked with                                                                                                    |
|   |                                           | Subnet: PN/IE_2                                                                                                    |
|   |                                           | IP protocol                                                                                                    |
|   |                                           | IP address: 192 . 168 . 1 11                                                                                                    |
|   |                                           | Subnet mask: 255 . 255 . 0     Use router                                                                                                    |
|   |                                           | C Router address: 0 . 0 . 0                                                                                                    |
|   |                                           | System IP address for switched communication                                                                                                    |
|   |                                           | IP address: 192.168.1 .10                                                                                                    |
|   |                                           | Subhet mask: 255 . 255 . 255 . 0<br>Virtual MAC address: 00-00-5E-00-01- 2                                                                                                    |
|   |                                           | 注意:设置虚拟 MAC 地址时,需确保以太网广播域中存储的所有 MAC 地址                                                                                                    |
|   |                                           | 唯一。特别是在包含由 VRRP 组成的第三方设备以及由多个 STEP 7 项目所                                                                                                    |
|   |                                           | 组态的冗余系统组成的系统中。                                                                                                    |
| 4 | 冗余 PLC                                    | PROFINET interface_1 [Module]                                                                                                    |
|   | MRP 设置: 冗                                 | General IO tags System constants Texts                                                                                                    |
|   | 余 PLC 的                                   | Ethernet addresses Time synchronization                                                                                                    |
|   | MRP 默认设置                                  | Advanced options     MRP domain     Interface options                                                                                                    |
|   | 为:管理员                                     | Media redundancy         Ring port 1:         PROFINET interface_1 [X1]Port_1 [X1 P1 R]                                                                                                    |
|   | (自动),不                                    | Port [X1 P1 R]     Ring port 2: PROFINET interface_1 [X1]Port_2 [X1 P2 R]                                                                                                    |
|   | 雪雨修改                                      | Diagnostics interrupts Domain settings                                                                                                    |
| 5 | 而安修 <u>以</u> 。<br>打开冗余                    | Project tree                                                                                                    |
|   | PIC 1的                                    | Devices                                                                                                    |
|   |                                           |                                                                                                    |
|   | Flogiani                                  | S7-1500RH                                                                                                    |
|   | DIUCKS 文件<br>夹、双击 Main                    |                                                                                                    |
|   | 九 进行 TCD                                  | Device configuration     Q. Online & diagnostics                                                                                                    |
|   | 埃,近们 TCF                                  |                                                                                                    |
|   | "痈性。 八 」 儿                                | ☑ Online & diagnostics     ■       ▶  Software units     ■                                                                                                    |
|   | 本 PIC 1 中讲                                | Program blocks     Add new block                                                                                                    |
|   | [·····] / / / / / / / / / / / / / / / / / | Main [OB1]      Technology objects      External course files                                                                                                    |
|   |                                           | ► Decision of the second second s |
|   | ショム何住川                                    |                                                                                                    |
|   |                                           |                                                                                                    |
|   | FLU_2 屮。<br>                              |                                                                                                    |

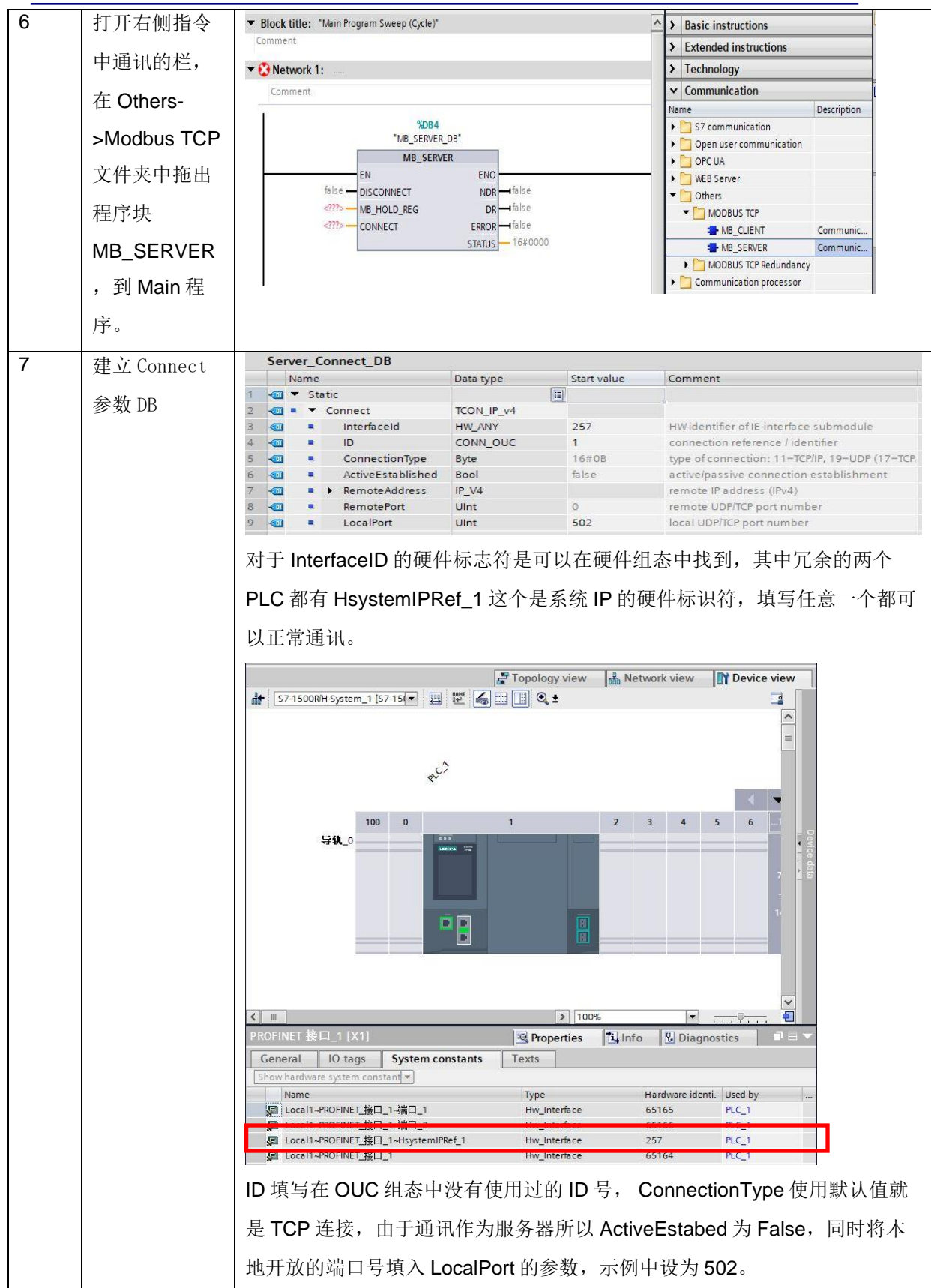

|   |           |                          |                     | SI      | EMENS        | •     |
|---|-----------|--------------------------|---------------------|---------|--------------|-------|
| 8 | 建立寄存器区    | Data_DB                  |                     | <i></i> |              | -     |
|   | 域的 DB. 分别 | Name                     | Data type           | Retain  | Accessible f | Writa |
|   |           | 1 🔄 🔻 Static             | Array(0, 99) of Int |         |              |       |
|   | 给服务器和客    | 3 📶 = 🕨 Client_Data      | Array[099] of Int   | ă       |              |       |
|   | 户端建立100   |                          |                     |         |              |       |
|   | 个字的空间     |                          |                     |         |              |       |
|   |           |                          |                     |         |              |       |
| 9 | 填写服务器块    | ▼ Network 1:             |                     |         |              |       |
|   | 的其它引脚     | Comment                  |                     |         |              |       |
|   |           | 1.0                      | %DB4                |         |              |       |
|   |           | -MB.                     | SERVER_DB           |         |              |       |
|   |           | EN                       | ENO                 |         |              |       |
|   |           | "Data DB".               | DR - false          |         |              |       |
|   |           | Sever_Data MB_HOLD_RE    | G ERROR → false     | 2       |              |       |
|   |           | "Server_<br>Connect DB". | STATUS - 16#000     | 0       |              |       |
|   |           | ConnectCONNECT           |                     |         |              |       |
|   |           |                          |                     |         |              |       |
|   |           | │<br>┃ISCONNECT使用默认的     | 参数 False。           |         |              |       |
|   |           | 然后编译下载到 PLC。             |                     |         |              |       |

设定 ModScan32 步骤

| 序 | 描述                                             | 图示                                                                                                    |
|---|------------------------------------------------|----------------------------------------------------------------------------------------------------|
| 号 |                                                |                                                                                                    |
| 1 | 在 ModScan32 中                                  | ■ ModScan32 - [ModSca1] - □ ×                                                                                                    |
|   | 在 Connection 菜<br>单中,选择<br>Connect 设置连接<br>的参数 | File Connection Setup View Window Help - 5 ×<br>Connect<br>Disconnect<br>Auto-Start ><br>QuickConnect<br>Length: 100 03: HOLDING REGISTER ▼<br>** Device NOT CONNECTED1 ** |

| 2 | 在 Connect 中选   | Connection Details X                                                                                                    |
|---|----------------|----------------------------------------------------------------------------------------------------|
|   | 择 Remote       | Connect 5                                                                                                    |
|   | TCP/IP Server, | Remote TCP/IP Server                                                                                                    |
|   | IP Address 填写冗 | Service 502                                                                                                    |
|   | 余 PLC 的系统      |                                                                                                    |
|   | IP:            | Word 8 T Delay 5 ms after RTS before                                                                                                    |
|   | 192,168,0,10,  | Parit NONE  Wait for CTS from sla                                                                                                    |
|   | Service 中填写冗   | Stop 1 Delay 8 ms after last character before                                                                                                    |
|   | 金 PLC 开放的端     | rotocol Selection                                                                                                    |
|   | 口号: 502. 设置    | OK Cancel                                                                                                    |
|   | 完成后点击OK按       |                                                                                                    |
|   | 钮,此时           |                                                                                                    |
|   | ModScan32 会去   |                                                                                                    |
|   | 主动连接冗余         |                                                                                                    |
|   | PIC            |                                                                                                    |
|   |                |                                                                                                    |
| 3 | 此时可以看到连接       | ■ ModScan32 - [ModSca1]                                                                                                    |
|   | 计数已经开始计数       | File Connection Setup View Window Help                                                                                                    |
|   | 了,可以判断         |                                                                                                    |
|   | Modbus TCP 的链  | Device Id: 1                                                                                                    |
|   | 接已经建立。         | Address: 0001 MODBUS Point Type Valid Slave Responses: 4                                                                                                    |
|   |                | Length: 100 03: HOLDING REGISTER   Reset Ctrs                                                                                                    |
|   |                | 40001:        0>       40026:       >       40051:       >       0>       40076:       >       0>         40002:       >       40027:       >       40052:       >       40076:       >       >         40003:       >       40028:       >       40053:       >       40078:       >       >         40004:       >       40029:       >       40054:       >       40079:       >         40005:       >       40030:       >       40055:       >       40080:       >         40006:       >       40031:       >       40056:       >       40081:       >         40007:       >       40032:       >       40057:       >       40082:       >         40008:       >       40033:       >       40058:       >       40083:       > |

同时可以在 TIA Portal 中的网络视图(图 1)中也可看到链接已经建立完成, ID 为 1 的 OUC 连接的状态已经变成绿色了。

|                                                                                       |                                                                                                  |                   |                           | Topology V                                                                                            | view 🔒 Network view                                                                                 | Device view             |
|---------------------------------------------------------------------------------------|--------------------------------------------------------------------------------------------------|-------------------|---------------------------|----------------------------------------------------------------------------------------------------|----------------------------------------------------------------------------------------------------|-------------------------|
| Network Connect                                                                       | ions HMI connection                                                                              |                   |                           | ₹ ŧ                                                                                                   |                                                                                                    |                         |
|                                                                                       |                                                                                                  |                   |                           |                                                                                                    |                                                                                                    |                         |
| S7-1500R/H-Sys<br>S7-1500R/H-Sta                                                      |                                                                                                  |                   |                           |                                                                                                    |                                                                                                    | 1                       |
| <                                                                                     | PN/IE_1                                                                                          |                   |                           |                                                                                                    | > 100%                                                                                              | ·                       |
| <                                                                                     | PN/IE_1                                                                                          | I/O communication | VPN                       | TeleControl                                                                                           | > 100%                                                                                              | <u></u> ş <u></u> (     |
| M     Network overview                                                                | PN/IE_1                                                                                          | I/O communication | VPN                       | TeleControl                                                                                           | 100% Connection type                                                                                |                         |
| M     Network overview     Local connection p     Programmed open                     | PN/IE_1                                                                                          | I/O communication | VPN<br>Local ID           | TeleControl Partner 192.168.0.221                                                                     | 100%      Connection type      Programmed open user co                                              | v                       |
| M     Network overview     Local connection n     Programmed open     Programmed open | PN/IE_1                                                                                          | I/O communication | VPN<br>Local ID<br>1<br>2 | TeleControl           Partner           192.168.0.221           192.168.0.221                         | I00%      Connection type      Programmed open user co      Programmed open user co                 | ommunication            |
|                                                                                       | PN/IE_1     Connections     user communication,     user communication,     ce connection_192.16 | I/O communication | VPN<br>Local ID<br>1<br>2 | TeleControl           Partner           192.168.0.221           192.168.0.221           192.168.0.221 | Connection type     Programmed open user co     Programmed open user co     Programming device conn | ommunication<br>nection |

图 1

下面可以通过 ModScan32 向寄存器中写入数据进行测试,从图 2 中可以看到向 40001 中写入数据 55,然后在 PLC 侧的 DB 块中可以看到第一个数据变成了 55。或者将 PLC 侧 Sever\_Data[9]的数值修改成 105,同时可以看到 ModScan32 这侧的 40010 的数值变成了 105。

|       | Nan | me  |                | Data type |   | Monitor value | Retain    | essible f Writa Visible in Setpoint Si             | upervis Comment            |               |
|-------|-----|-----|----------------|-----------|---|---------------|-----------|----------------------------------------------------|----------------------------|---------------|
| -     | •   | Sta | tic            |           |   |               |           |                                                    |                            |               |
| -     |     | •   | Sever_Data     | Array[0   |   |               |           |                                                    |                            |               |
| -00   |     |     | Sever_Data[0]  | Int       | 0 | 55            | Mod       | 2 - [ModSca1]                                      |                            | — П X         |
| -     |     |     | Sever_Data[1]  | Int       | 0 | 0             |           |                                                    |                            |               |
| -     |     | •   | Sever_Data[2]  | Int       | 0 | 0             | E File    | ection Setup View Window Help                      |                            | - 6           |
| -     | 5   |     | Sever_Data[3]  | Int       | 0 | 0             | 0 🛋 🛛     | IEI R                                              |                            |               |
| -     |     |     | Sever_Data[4]  | Int       | 0 | 0             |           |                                                    |                            |               |
| -     |     |     | Sever_Data[5]  | Int       | 0 | 0             | <u> </u>  | <u>23</u> <u>26</u> <u>64</u> <u>68</u>            |                            |               |
| -     |     |     | Sever_Data[6]  | Int       | 0 | 0             |           | Device Id: 1                                       |                            |               |
|       |     |     | Sever_Data[7]  | Int       | 0 | 0             | Address   | 001 MODBUS Point Type                              | Number of Pol              | s: 427        |
| -     |     |     | Sever_Data[8]  | Int       | 0 | 0             |           |                                                    | Valid Slave Re             | sponses: 427  |
| -     |     |     | Sever_Data[9]  | Int       | 0 | 105           | Length:   | 00 03: HOLDING REGISTER                            | <u> </u>                   | Reset Ctrs    |
|       |     |     | Sever_Data[10] | Int       | 0 | 0             |           |                                                    |                            | <u>.</u>      |
|       |     |     | Sever_Data[11] | Int       | 0 | 0             |           |                                                    |                            |               |
| -     |     |     | Sever_Data[12] | Int       | 0 | 0             | 40001:    | 55> 40026: < 0> 40051: <                           | 0> 40076: <                | 0>            |
|       |     |     | Sever_Data[13] | Int       | 0 | 0             | 40002     | 0> 40027. < 0> 40052. < 0> 40053. <                | 0> 40077: <                | 0>            |
| -     |     |     | Sever Data[14] | Int       | 0 | 0             | 40004:    | 0> 40029: < 0> 40054: <                            | 0> 40079: <                | 0>            |
| 3 -00 |     |     | Sever Data[15] | Int       | 0 | 0             | 40005:    | 0> 40030: < 0> 40055: <<br>0> 40031: < 0> 40056: < | 0> 40080: <                | 0>            |
| -     |     |     | Sever Data[16] | Int       | 0 | 0             | 40007:    | 0> 40032: < 0> 40057: <                            | 0> 40082: <                | 0>            |
|       |     |     | Sever Data[17] | Int       | 0 | 0             | 40008:    | U> 40033: < U> 40058: <<br>0> 40034: < 0> 40059: < | U> 40083: <<br>0> 40084 <  | U><br>0>      |
| -     |     |     | Sever Data[18] | Int       | 0 | 0             | 40010:    | 05> 40035: < 0> 40060: <                           | 0> 40085: <                | 0>            |
|       |     |     | Sever Data[19] | Int       | 0 | 0             | 40011:    | 0> 40036: < 0> 40061: <<br>0> 40037: < 0> 40062: < | 0> 40086: <                | 0>            |
|       |     |     | Sever Data[20] | Int       | 0 | 0             | 40013:    | 0> 40038: < 0> 40063: <                            | 0> 40088: <                | 0>            |
|       |     |     | Sever Data[21] | Int       | 0 | 0             | 40014:    | 0> 40039: < 0> 40064: <                            | 0> 40089: <                | 0>            |
|       |     |     | Sever_Data[22] | Int       | 0 | 0             | 40016:    | 0> 40041: < 0> 40066: <                            | 0> 40091: <                | 0>            |
|       |     |     | Sever Data[23] | Int       | 0 | 0             | 40017:    | 0> 40042: < 0> 40067: <                            | 0> 40092: <                | 0>            |
| -     |     |     | Sever Data[24] | Int       | 0 | 0             | 40018:    | 0> 40043: < 0> 40068: <<br>0> 40044: < 0> 40069: < | 0> 40093: <                | 0>            |
|       |     |     | Sever Data[25] | Int       | 0 | 0             | 40020:    | 0> 40045: < 0> 40070: <                            | 0> 40095: <                | 0>            |
| -     |     |     | Sever Data[26] | Int       | 0 | 0             | 40021:    | 0> 40045: < 0> 40071: <<br>0> 40047: < 0> 40072. < | 0> 40096: <<br>0> 40097: < | 0>            |
|       |     |     | Sever Data[27] | Int       | 0 | 0             | 40023:    | 0> 40048: < 0> 40073: <                            | 0> 40098: <                | 0>            |
|       |     |     | Sever Data[28] | Int       | 0 | 0             | 40024:    | U> 40049: < D> 40074: <<br>D> 40050: < D> 40075. < | U> 40099: <                | U><br>0>      |
| -     |     |     | Sever Data[29] | Int       | 0 | 0             | 13023.    | 0/ 10000. ( 0/ 400/0. (                            | o, 10100. (                |               |
|       |     |     | Sever Data[30] | Int       | 0 | 0             | For Help, | F1                                                 |                            | Polls: 427 Re |

图 2

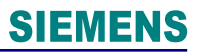

#### 1.3.2 CPU 做客户端

本节以 CPU 1517H 作为客户端与 Modbus TCP Client Tester 软件进行 Modbus TCP 通讯

组态步骤如下:

| 序号 | 描述                                                                                            | 图示                                                                                                    |
|----|-----------------------------------------------------------------------------------------------|----------------------------------------------------------------------------------------------------|
| 1  | 打开右侧指令<br>中通讯的栏,<br>在 Others-<br>>Modbus TCP<br>文件夹中拖出<br>程序块<br>MB_CLIENT<br>,到 Main 程<br>序。 | Network 1:                                                                                                    |
| 2  | 建立 Connect<br>参数 DB                                                                           | Client_Connect_DB         Name       Data type       Start value       Comment         1<1       •       × Static       •       •         2<1       •       Connect       TCON_IP_v4       •       •         3<1       •       InterfaceId       HW_NY       257       HW-identifier of IE-interface submodule         4<1       •       ID       CONN_OUC       2       connection reference / identifier         5<1       •       ConnectionType       Byte       16#08       type of connection: 11=TCPIP, 19=UDP (17=TCP         6<1       •       ActiveEstablished       Bool       true       active[Passive connection establishment         7<1       •       × RemoteAddress       IP_V4       remote IP address       IPv4         8<1       •       × ADDR       Array[1.4] of Byte       IPv4 address       IPv4 address         9<1       •       ADDR[2]       Byte       168       IPv4 address       IPv4 address         10<1       •       ADDR[3]       Byte       0       IPv4 address       IE         11<1       •       ADDR[4]       Byte       21       IPv4 address       IE         12<1       •       ADDR[4]                                                                                                    |
| 3  | 建立寄存器区<br>域的 DB,客户<br>端建立 100 个<br>字的空间                                                       | Data_DB         Name       Data type        Retain       Accessible f       Writa          1       Image: Static       Image: Static       Image: |

Page 12-19

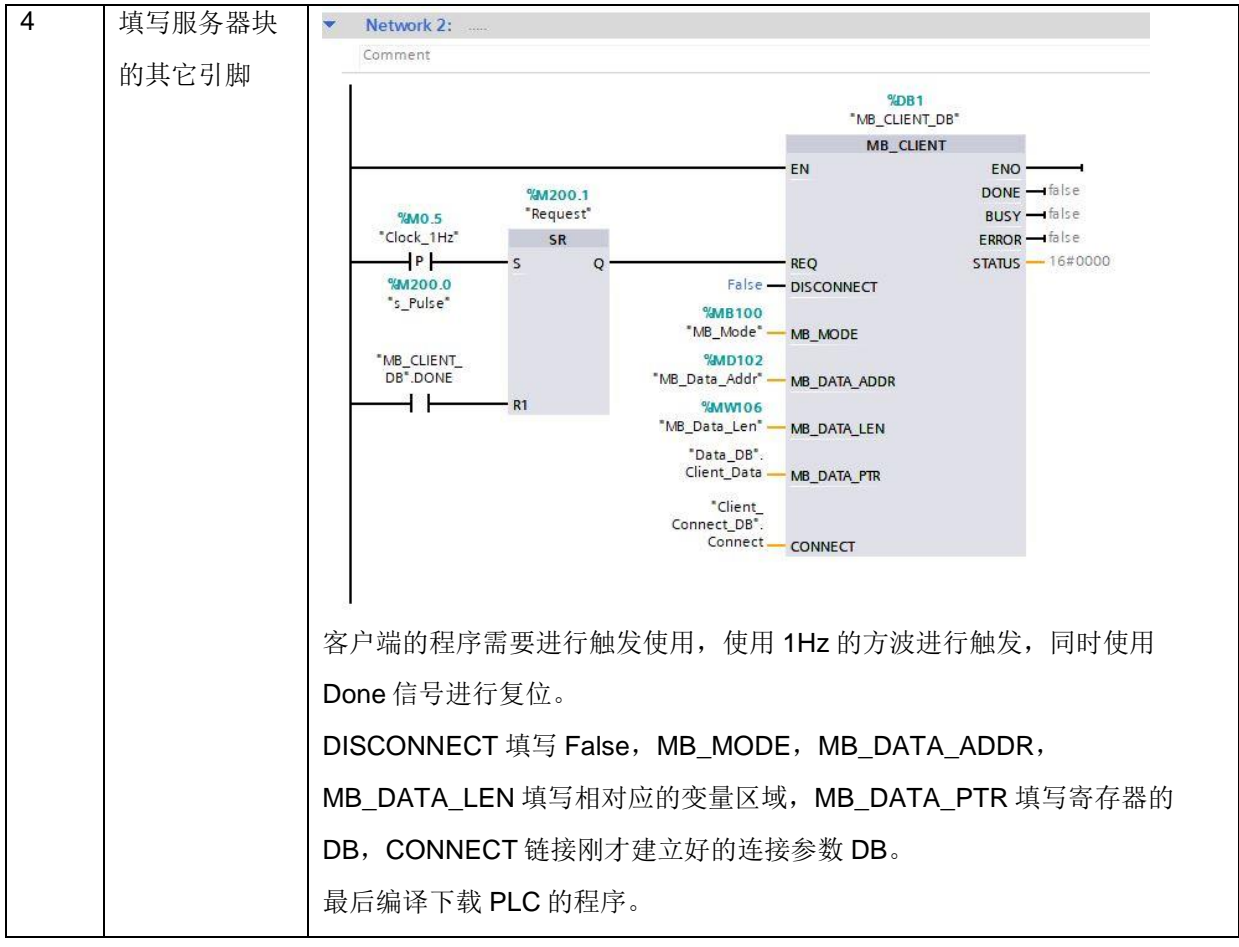

#### 设定 Modbus TCP Client Tester 步骤

| 序号 | 描述             | 图示                                                                                                    |
|----|----------------|----------------------------------------------------------------------------------------------------|
| 1  | 打开 Modbus      | Modbus-TCP Client Tester - X                                                                                                    |
|    | TCP Client     |                                                                                                    |
|    | Tester 软件点     | 14:49:55:372         Modbus Server started on DESKTOP-65KN66U <192.168.227.1>           14:50:00.900         Connection accepted on socket 964 from 192.168.0.10:50968           14:58:47.375         Socket 964 closed                     |
|    | 击左上角的          | 14:58:47.390         Modbus Server stopped           14:58:33:488         Modbus Server started on DESKTOP-65KN66U <192.168.227.1>           14:59:02.293         Connection accepted on socket 1384 from 192.168.0.10:56672                |
|    | Start Server 激 | Client Connections                                                                                                    |
|    | 活服务器。          | Societ     Producess     View     Accepted     requests     Connect     Interme       1>     Image: Second     Time (min.)     (sec.)       2>     Bytes Received:     Avg. Bytes / Sec.:       3>     Image: Second     Avg. Bytes / Sec.: |
|    |                | View VO Buffers                                                                                                    |
|    |                | Data Areas           Registers         Colis           0         1         2         3         4         5         6         7         8         9                                                                                          |
|    |                |                                                                                                    |
|    |                |                                                                                                    |
|    |                |                                                                                                    |
|    |                | Edit Values Configure Areas Go to                                                                                                    |

Page 13-19

| 2 | 激活后,如果   | Modbus-TCP Client Tester - 🗆 🗙                                                                                                    |
|---|----------|----------------------------------------------------------------------------------------------------|
|   | PLC 程序已经 |                                                                                                    |
|   | 运行可以看到   | Event Log           14:58:53.498         Modbus Server started on DESKTOP-65KN66U <192.168.227.1>           14:59:02.293         Connection accepted on socket 1384 from 192.168.0.10:56672                                                                     |
|   | 客户端列表中   | 17:37:11.212         Socket 1384 closed           17:37:11.228         Modbus Server stopped           17:39:13.496         Modbus Server started on DESKTOP-65KN66U <192.168.227.1>                                                                            |
|   | 已经显示了连   | 17:39:17:307 Connection accepted on socket 1096 from 192.168.0.10:50007                                                                                                    |
|   | 接 IP,同时可 | Socket         IP Address         View         Accepted         Rejected         Requests         Connect         Idle Time           1096         192.168.0.10:50007         1>         1         Requests         / Second         Time (min.)         (sec.) |
|   | 以看到已经有   | 8 0 1 0 1<br>Bytes Received: 1704 Avg. Bytes / Sec.: 213                                                                                                    |
|   | 请求信号。    | 3>         74 BB 00 00 00 CF FF 10 00 00 00 64 C8 00 02 00 05 00 C           4>         Bvtes Transmitted:         96         Ava. Bvtes / Sec.:         12                                                                                                    |
|   |          | View VO Buffers 74 BB 00 00 00 06 FF 10 00 00 06 4                                                                                                    |

通过 TIA Portal 中的网络视图(图 3)中也可看到链接已经建立完成, ID 为 2 的 OUC 连接的状

#### 态已经变成绿色

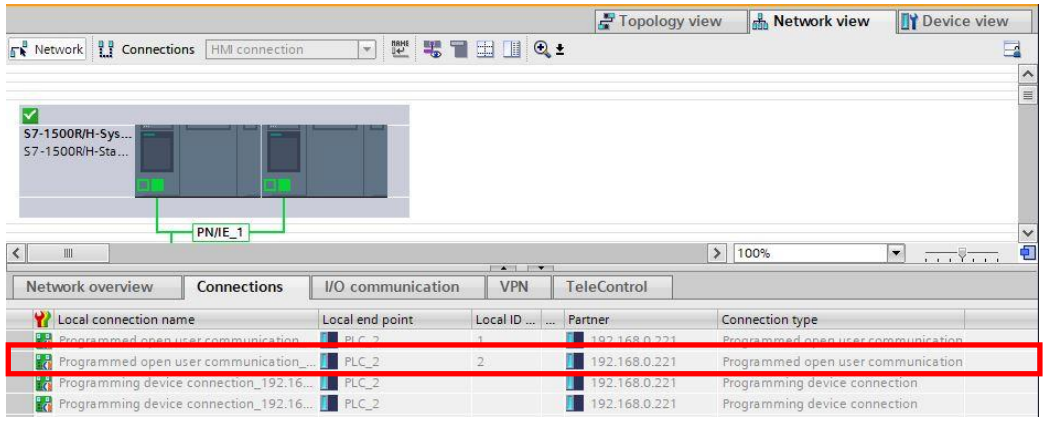

图 3

通过修改 MB\_CLIENT 的参数可以进行数据的写入操作,图 4 中可以看到对 40001 起始地址 100 个字的数据进行写操作,可以看到 Modbus TCP Client Tester 软件的寄存器的数据发生了变化。

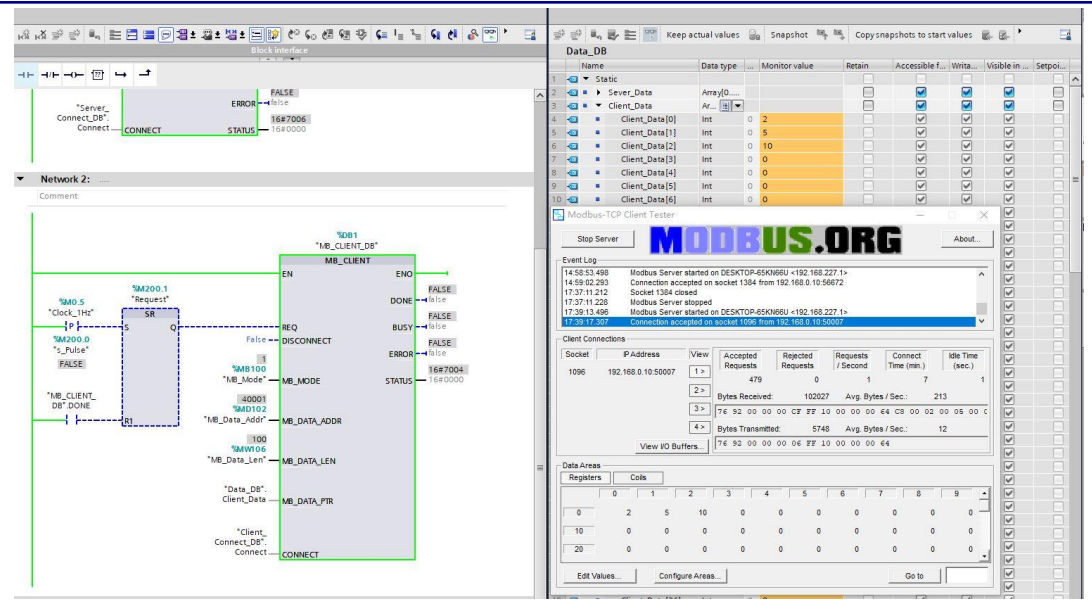

图 4

以上是使用冗余 PLC 进行 Modbus TCP 通讯建立的演示过程,每套冗余系统都可以进行 Modbus TCP 的通讯,同时既可以做服务器也可以做客户端。对于冗余,需要注意的是连接参数的 InterfaceID,这个需要使用系统 IP 的硬件标志符,这样可以保证通讯设备一直连接的是主 PLC。1.3.3 CPU 切换时的通讯状态

在 CPU1517H 做为客户端的时候,进行数据写入的时候,主备 CPU 进行切换时,Modbus TCP 通讯会断开,然后自动连接上,通讯的切换的时间大约为 100ms 左右。

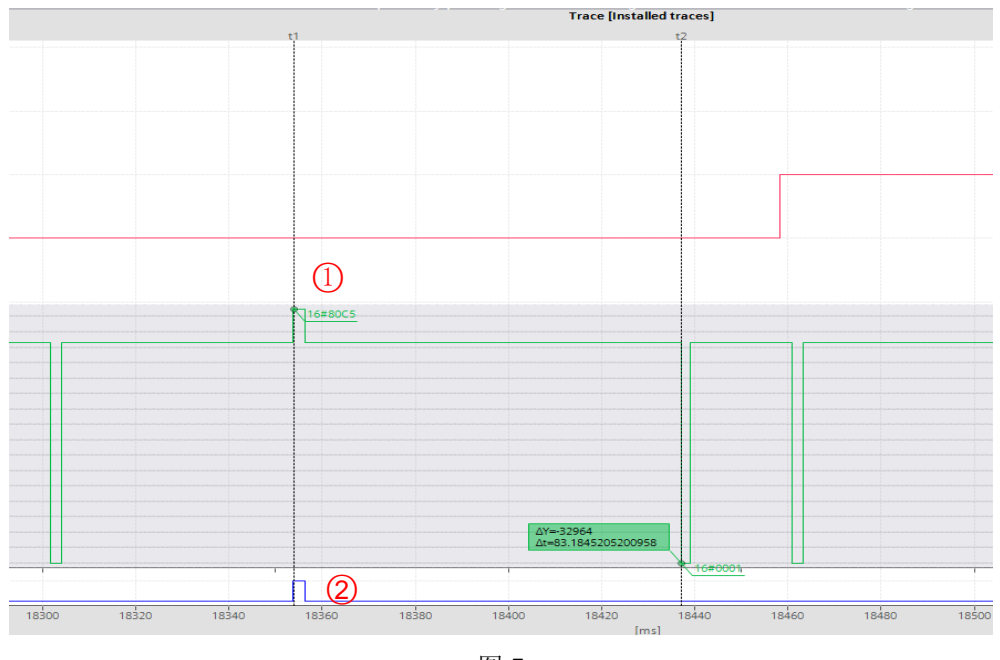

从上图中可以看到在 CPU 切换时通讯块 ERROR 引脚输出为 True (在图中②位置),同时 STATUS 引脚输出错误代码 16#80C5 (在图中①位置),大概在 100ms 后通讯恢复,可以正常 写入数据。

当 CPU1517 备份 CPU 启动进行同步的时候,ModbusTCP 通讯也会断开后再自动连接,这个通讯断开的时间在 130ms 左右。

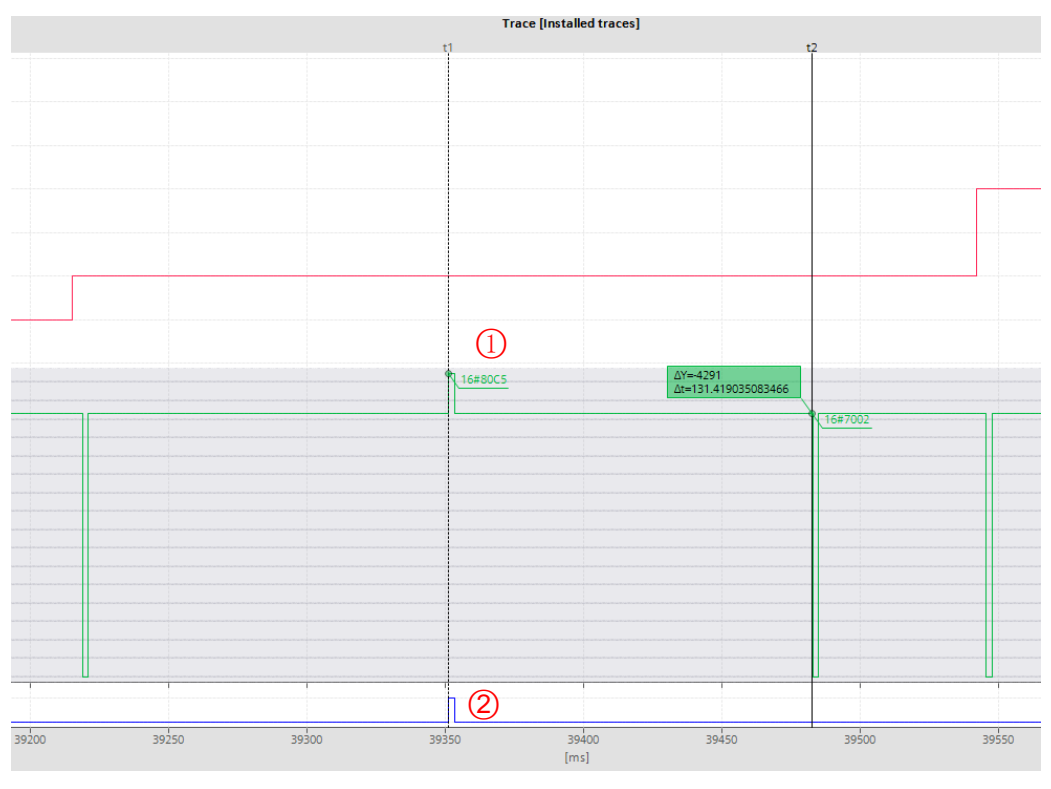

图 6

从上图中可以看到在 CPU 切换时通讯块 ERROR 引脚输出为 True (在图中2位置),同时 STATUS 引脚输出错误代码 16#80C5 (在图中①位置),大概在 130ms 后通讯恢复,可以正常 写入数据。

以上测试是在 TIA V16 下使用 CPU1517H 其固件为 V2.8 下进行测试,测试结果仅供参考。

## 2 相关手册链接

有关 S7-1500 冗余 PLC 的更多技术信息请参考手册:

- S7-1500R/H 冗余系统 <u>https://support.industry.siemens.com/cs/cn/zh/view/109754833</u>
- CPU1517H 设备手册 <u>https://support.industry.siemens.com/cs/cn/zh/view/109754836</u>
- CPU 1513R-1 PN 设备手册
   <a href="https://support.industry.siemens.com/cs/cn/zh/view/109754834">https://support.industry.siemens.com/cs/cn/zh/view/109754834</a>
- CPU 1515R-2 PN 设备手册
   <a href="https://support.industry.siemens.com/cs/cn/zh/view/109754835">https://support.industry.siemens.com/cs/cn/zh/view/109754835</a>

#### 附录-推荐网址

#### 自动化系统

西门子(中国)有限公司 工业自动化与驱动技术集团 客户服务与支持中心 网站首页:<u>www.4008104288.com.cn</u> 自动化系统 下载中心: <u>http://www.ad.siemens.com.cn/download/DocList.aspx?TypeId=0&CatFirst=1</u> 自动化系统 全球技术资源: <u>http://support.automation.siemens.com/CN/view/zh/10805045/130000</u> "找答案"自动化系统版区:

http://www.ad.siemens.com.cn/service/answer/category.asp?cid=1027

#### 通信/网络

西门子(中国)有限公司

工业自动化与驱动技术集团 客户服务与支持中心

网站首页: <u>www.4008104288.com.cn</u>

通信/网络 下载中心:

http://www.ad.siemens.com.cn/download/DocList.aspx?TypeId=0&CatFirst=12

通信/网络 全球技术资源:

http://support.automation.siemens.com/CN/view/zh/10805868/130000

"找答案" Net 版区:

http://www.ad.siemens.com.cn/service/answer/category.asp?cid=1031

#### 注意事项

应用示例与所示电路、设备及任何可能结果没有必然联系,并不完全相关。应用示例不表示 客户的具体解决方案。它们仅对典型应用提供支持。用户负责确保所述产品的正确使用。这 些应用示例不能免除用户在确保安全、专业使用、安装、操作和维护设备方面的责任。当使 用这些应用示例时,应意识到西门子不对在所述责任条款范围之外的任何损坏/索赔承担责 任。我们保留随时修改这些应用示例的权利,恕不另行通知。如果这些应用示例与其它西门 子出版物(例如,目录)给出的建议不同,则以其它文档的内容为准。

#### 声明

我们已核对过本手册的内容与所描述的硬件和软件相符。由于差错难以完全避免,我们不能 保证完全一致。我们会经常对手册中的数据进行检查,并在后续的版本中进行必要的更正。 欢迎您提出宝贵意见。

#### 版权©西门子(中国)有限公司 2001-2008 版权保留

复制、传播或者使用该文件或文件内容必须经过权利人书面明确同意。侵权者将承担权利人的全部损失。权利人保留一切权利,包括复制、发行,以及改编、汇编的权利。

西门子(中国)有限公司